# FUJIFILM

## DIGITAL CAMERA

# GFX 50s

## ความเปลี่ยนแปลงและสิ่งใหม่ ๆ

เวอร์ชั่น 1.10

คุณสมบัติที่เพิ่มขึ้นหรือที่เปลี่ยนแปลงเนื่องจากผลของการอัพเดทเฟิร์มแวร์อาจไม่ตรงกับราย ละเอียดในเอกสารประกอบที่จัดมาให้พร้อมกับผลิตภัณฑ์นี้ โปรดดูข้อมูลเกี่ยวกับการอัพเดทที่ใช้ได้ สำหรับผลิตภัณฑ์ต่างๆ บนเว็บไซต์ของเรา:

http://www.fujifilm.com/support/digital\_cameras/software/gfx\_fw\_table.html

## เนื้อหา

โปรดทราบความเปลี่ยนแปลงและสิ่งใหม่ๆ ของคุณสมบัติต่อไปนี้ที่อธิบายในคู่มือใช้ งานกล้อง

| จำนวน            | ส่วน                                                          | คำอธิบาย                                                                                                    | GFX 50S | ดูที่<br>🃺 |  |  |
|------------------|---------------------------------------------------------------|----------------------------------------------------------------------------------------------------|---------|------------|--|--|
| รายการเมนู       |                                                               |                                                                                                    |         |            |  |  |
| 1                | เมนูตั้งค่า                                                   | ได้เพิ่มตัวเลือก ข้อมูล ลงใน <b>/ ตั้งการเชื่อมต่อ</b><br>ในเมนูตั้งค่าแล้ว                                                                                | vii     | —          |  |  |
| ตั้งค่าการ       | รเชื่อมต่อ                                                    |                                                                                                    |         |            |  |  |
| 2                | ตั้งค่าไร้สาย                                                 | ได้เพิ่มตัวเลือก <b>ตั้งค่าจุดเชื่อมต่อ</b> และ <b>ที่อยู่ IP</b><br>ลงใน <b>B ตั้งการเชื่อมต่อ &gt; ตั้งค่าไร้สาย</b> ในเมนู<br>ตั้งค่าแล้ว               | 172     | TH-1       |  |  |
| 3                | ตั้งค่าเชื่อมต่อ PC                                           | เนื้อหาของเมนูตั้งค่า ได้ย้ายรายการ<br>🖪 ตั้งการเชื่อมต่อ > ตั้งค่าเชื่อมต่อ PC ไปยัง<br>🖪 ตั้งการเชื่อมต่อ > ตั้งค่าไร้สาย > ตั้งค่าจุด<br>เชื่อมต่อ แล้ว | 173     | TH-1       |  |  |
| 4                | โหมด PC SHOOT                                                 | ได้เพิ่มตัวเลือก <b>ติดตั้งระบบไร้สาย</b> ลงใน<br><b>ฮ ตั้งการเชื่อมต่อ &gt; โหมด PC SHOOT</b><br>ในเมนูตั้งค่าแล้ว                                        | 174     | TH-3       |  |  |
| 5                | ข้อมูล                                                        | ได้เพิ่มตัวเลือก <b>ข้อมูล</b> ลงใน <b>Z ตั้งการเชื่อมต่อ</b><br>ในเมนูตั้งค่าแล้ว                                                                         | 174     | TH-3       |  |  |
| อัพเดทเฟิร์มแวร์ |                                                               |                                                                                                    |         |            |  |  |
| 6                | เวลานี้สามารถใช้กล้อ<br>เท่านั้น แต่สำหรับอุปr<br>แปลงได้แล้ว | งเพื่ออัพเดทเฟิร์มแวร์ที่ไม่ใช่เฉพาะสำหรับเลนส์<br>เรณ์เสริมอย่างเช่นชุดแฟลชเสริมภายนอกและตัว                                                              | 232     | _          |  |  |

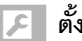

### 🔎 ตั้งค่าการเชื่อมต่อ

ปรับการตั้งค่าสำหรับการเชื่อมต่อไปยังอุปกรณ์อื่น

การเข้าถึงการตั้งค่าเชื่อมต่อ ให้กด MENU/OK เลือกแท็บ ⊿ (จัดเตรียม) แล้วเลือก ตั้งค่าการเชื่อมต่อ

|   | 🗲 ตั้งค่าการเชื่อมต่อ   |   |
|---|-------------------------|---|
|   |                         |   |
|   |                         |   |
| ń | ตั้งค่าไร้สาย           | • |
|   | ตั้งคำใส่พิกัด          |   |
|   | ตั้งค่าเชื่อมต่อ instax |   |
| - | โหมด PC SHOOT           |   |
| 7 | ข้อมูล                  |   |
|   |                         |   |
|   |                         |   |

#### ตั้งค่าไร้สาย

ปรับการตั้งค่าสำหรับการเชื่อมต่อไปยังเครือข่ายไร้สาย

| ตัวเลือก            | คำอธิบาย                                                                                                    |
|---------------------|----------------------------------------------------------------------------------------------------|
| ตั้งค่าทั่วไป       | เลือกชื่อ ( <b>ชื่อ</b> ) เพื่อกำหนดชื่อกล้องบนเครือข่ายไร้สาย (กล้องจะกำหนดชื่อที่<br>ไม่ซ้ำกันตามค่าเริ่มต้น ) หรือเลือก <b>รีเซ็ตตั้งค่าไร้สาย</b> เพื่อคืนค่าเริ่มต้น                                                                                               |
| ย่อขนาดภาพ 💷        | เลือก <b>เปิด</b> (การตั้งค่าเริ่มต้น แนะนำให้ใช้ในสถานการณ์ส่วนใหญ่) เพื่อย่อ<br>ขนาดภาพไปยัง <b>เขิม</b> สำหรับอัพโหลดไปยังสมาร์ทโฟน <b>ปิด</b> เพื่ออัพโหลดภาพ<br>ที่ขนาดต้นฉบับ ย่อขนาดภาพเฉพาะเมื่อคัดลอกการอัพโหลดไปยังสมาร์ทโฟน<br>โดยไม่ส่งผลกะรทบต่อภาพต้นฉบับ |
| ตั้งค่าจุดเชื่อมต่อ | <ul> <li>ตั้งค่าอย่างง่าย: เชื่อมต่อกับอุปกรณ์ Access Point โดยใช้การตั้งค่าพื้นฐาน</li> <li>ตั้งค่าแมนนวล: ปรับการตั้งค่าด้วยตนเองสำหรับการเชื่อมต่อไปยังเครือข่ายไร้<br/>สาย เลือกเครือข่ายจากรายการ (เลือกจากรายการ) หรือใส่ชื่อเอง (la SSID)</li> </ul>             |
| ที่อยู่ IP          | <ul> <li>ออโต: ที่อยู่ IP จะถูกกำหนดโดยอัตโนมัติ</li> <li>แมนวล: กำหนดที่อยู่ IP ด้วยตนเอง เลือกที่อยู่ IP ด้วยตนเอง (ที่อยู่ IP),</li> <li>เน็ตเวิร์คมาลก์ (เน็ตมาสก์) และที่อยู่เกตเวย์ (ที่อยู่เกตเวย์)</li> </ul>                                                   |

#### ตั้งค่าใส่พิกัด

ดูข้อมูลตำแหน่งที่ดาวน์โหลดจากสมาร์ทโฟนและเลือกว่าจะบันทึกข้อมูลในรูปภาพของคุณหรือ ไม่

| ตัวเลือก      | คำอธิบาย                                                              |
|---------------|-----------------------------------------------------------------------|
| ใส่พิกัด      | เลือกว่าจะฝังข้อมูลที่ดาวน์โหลดจากสมาร์ทโฟนลงในภาพภาพเมื่อถ่ายหรือไม่ |
| ข้อมูลตำแหน่ง | แสดงข้อมูลตำแหน่งที่ดาวน์โหลดครั้งล่าสุดจากสมาร์ทโฟน                  |

สำหรับข้อมูลเพิ่มเติมเกี่ยวกับการเชื่อมต่อไร้สาย โปรดเยี่ยมชม: http://fuiifilm-dsc.com/wifi/

#### ตั้งค่าเชื่อมต่อ instax

ปรับการตั้งค่าสำหรับการเชื่อมต่อเครื่องพิมพ์ FUJIFILM instax SHARE ที่เป็นอุปกรณ์เสริม

ชื่อเครื่องพิมพ์ (SSID) และรหัสผ่าน ดูชื่อเครื่องพิมพ์ (SSID) ได้ที่ใต้เครื่องพิมพ์ รหัสผ่านเริ่มต้นคือ "1111" หากคุณได้เลือกรหัสผ่านอื่นเพื่อพิมพ์จากสมาร์ทโฟนแล้ว ให้ป้อนรหัสผ่านนั้นแทน

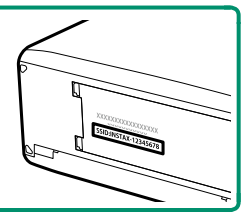

#### โหมด PC SHOOT

ปรับการตั้งค่าสำหรับการถ่ายภาพระยะไกล (การถ่ายภาพแบบเชื่อมต่อกับคอมพิวเตอร์)

| ตัวเลือก                                                                                                    | คำอธิบาย                                                                                                    |  |  |
|----------------------------------------------------------------------------------------------------|----------------------------------------------------------------------------------------------------|--|--|
| OFF                                                                                                    | เลือกตัวเลือกนี้หากคุณไม่ต้องการถ่ายภาพแบบเชื่อมต่อกับคอมพิวเตอร์                                                                                                    |  |  |
| USBออโต้                                                                                                    | โหมดการถ่ายภาพแบบเชื่อมต่อกับคอมพิวเตอร์จะถูกเลือกโดยอัตโนมัติเมื่อ<br>กล้องเชื่อมต่อกับคอมพิวเตอร์ผ่านทาง USB เมื่อไม่มีคอมพิวเตอร์เชื่อมต่อ<br>ผลลัพธ์จะเป็นเหมือนกับ OFF                                                                                                    |  |  |
| USBคงที่                                                                                                    | กล้องจะทำงานในโหมดการถ่ายภาพแบบเชื่อมต่อกับคอมพิวเตอร์แม้เมื่อไม่<br>ได้เชื่อมต่อกับคอมพิวเตอร์ ในการตั้งค่าเริ่มต้น กล้องจะไม่บันทึกรูปภาพไปยัง<br>การ์ดหน่วยความจำ แต่รูปภาพที่ถ่ายขณะที่ไม่ได้เชื่อมต่อกล้องถ่ายรูปจะถูก<br>ส่งไปยังคอมพิวเตอร์เมื่อเชื่อมต่อกัน                                                                                      |  |  |
| ติดตั้งระบบไร้สาย                                                                                                    | เลือกตัวเลือกนี้สำหรับการถ่ายรูปจากระยะไกลแบบไร้สาย เลือกเครือข่ายโดย<br>ใช้ 🖸 ตั้งการเชื่อมต่อ > ตั้งค่าไร้สาย                                                                                                    |  |  |
| 🚺 🖪 การจัดการพลังงาน > ตั้งปิดเอง จะมีผลขณะถ่ายภาพแบบเชื่อมต่อกับคอมพิวเตอร์เช่นกัน<br>เลือก ปิด เพื่อป้องกันกล้องปิดโดยอัตโนมัติ |                                                                                                    |  |  |
| 💽 สามารถถ่ายรูปโดยเ<br>ต่างหาก) หรือ FUJI<br>FUJIFILM Tether S<br>ต่างหาก) กับ Adob                                               | ์ สามารถถ่ายรูปโดยเชื่อมต่อกับคอมพิวเตอร์ได้โดยใช้ชอฟต์แวร์ เช่น HS-V5 (มีจำหน่ายแยก<br>ต่างหาก) หรือ FUJIFILM X Acquire (มีให้ดาวน์โหลดฟรีจากเว็บไซต์ FUJIFILM) หรือเมื่อใช้<br>FUJIFILM Tether Shooting Plug-in PRO หรือ Tether Shooting Plug-in (ทั้งคู่มีจำหน่ายแยก<br>ต่างหาก) กับ Adobe <sup>®</sup> Photoshop <sup>®</sup> Lightroom <sup>®</sup> |  |  |
| ข้อมอ                                                                                                    |                                                                                                    |  |  |

ดูที่อยู่ MAC ของกล้อง

## **FUJIFILM**

#### **FUJIFILM Corporation**

7-3, AKASAKA 9-CHOME, MINATO-KU, TOKYO 107-0052, JAPAN http://www.fujifilm.com/products/digital\_cameras/index.html

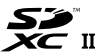

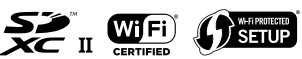

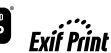

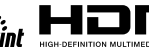